# **STOFFWECHSELKUR QUICKSTART**

#### Produktkombination

#### Stoffwechselpaket

Wenn du jetzt die Stoffwechselkur startest, stellt sich eine Frage vorab: Welche Kombination von Vitalstoffen passt zu mir?

Wenn du dich bei Lifeplus anmeldest bzw. ein neues Lifeplus Konto erstellst (Schritt 1 + 2 nächste Seite), findest du über den Warenkorb alle für die Stoffwechselkur benötigten Produkte.

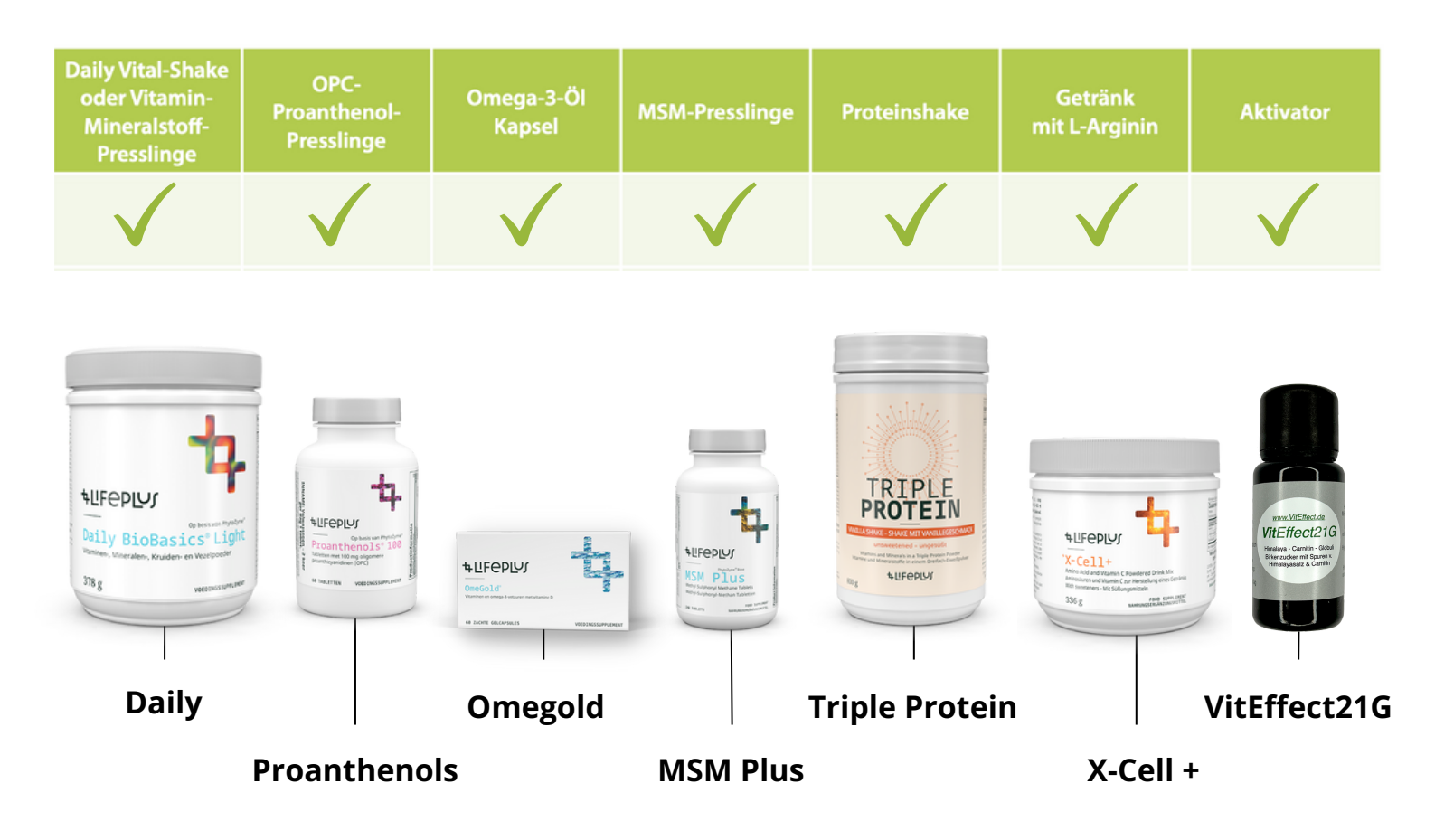

Bei den Proteinen wählst du zwischen Schokolade- und Vanillegeschmack.

Optional können auch vegane Produkte und weitere Produkte für die Stoffwechselkur bestellt werden. Hinweise dazu haben wir in unserem Video.

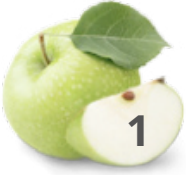

# **Bestellung Vitalstoffe online**

#### **Online-Konto erstellen und Produktauswahl.**

 Über <u>https://www.lifeplus.com/web-page/login-to-my-account</u> das richtige Land auswählen und dann anmelden (weiter bei Schritt 3) oder ein neues Online-Konto erstellen.

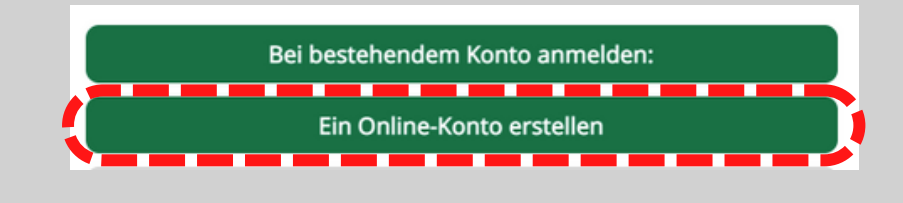

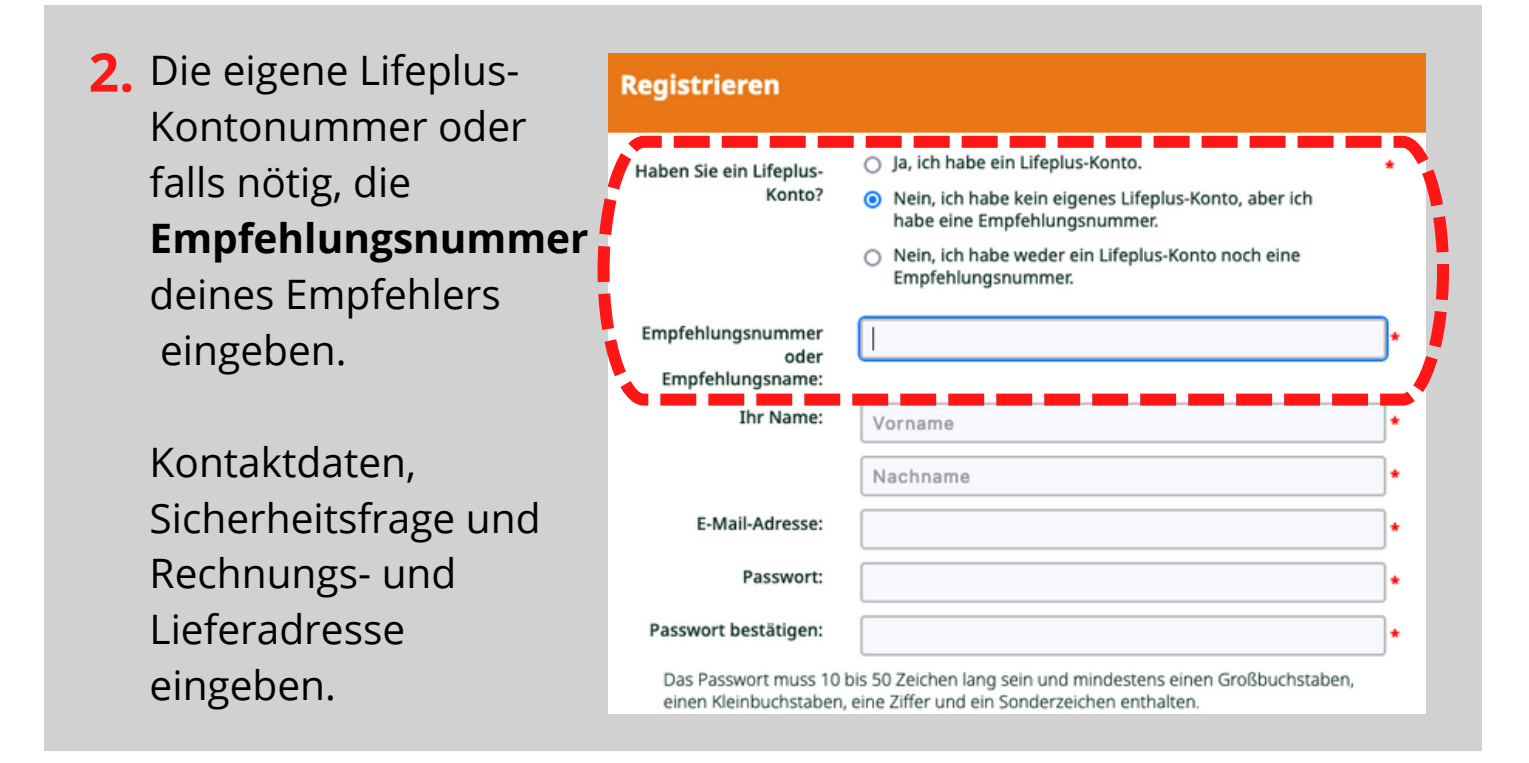

7ur Kasse 4 3. Im Warenkorb die Produktenamen suchen und die gewünschte Kombination erstellen Haben Sie etwas vergessen? Weitere Artikel bestellen Ihr Warenkorb daily Daily BioBas Veg-Caps DE Art.-Nr. 5028 Preis: € 100.00 IP: 56.25 Art -Nr 5003 Preis: € 76.00 IP: 46.75 Daily BioBasics® Light Art.-Nr. 5792 Preis: €65.25 IP: 42.75

# **Bestellung Vitalstoffe online**

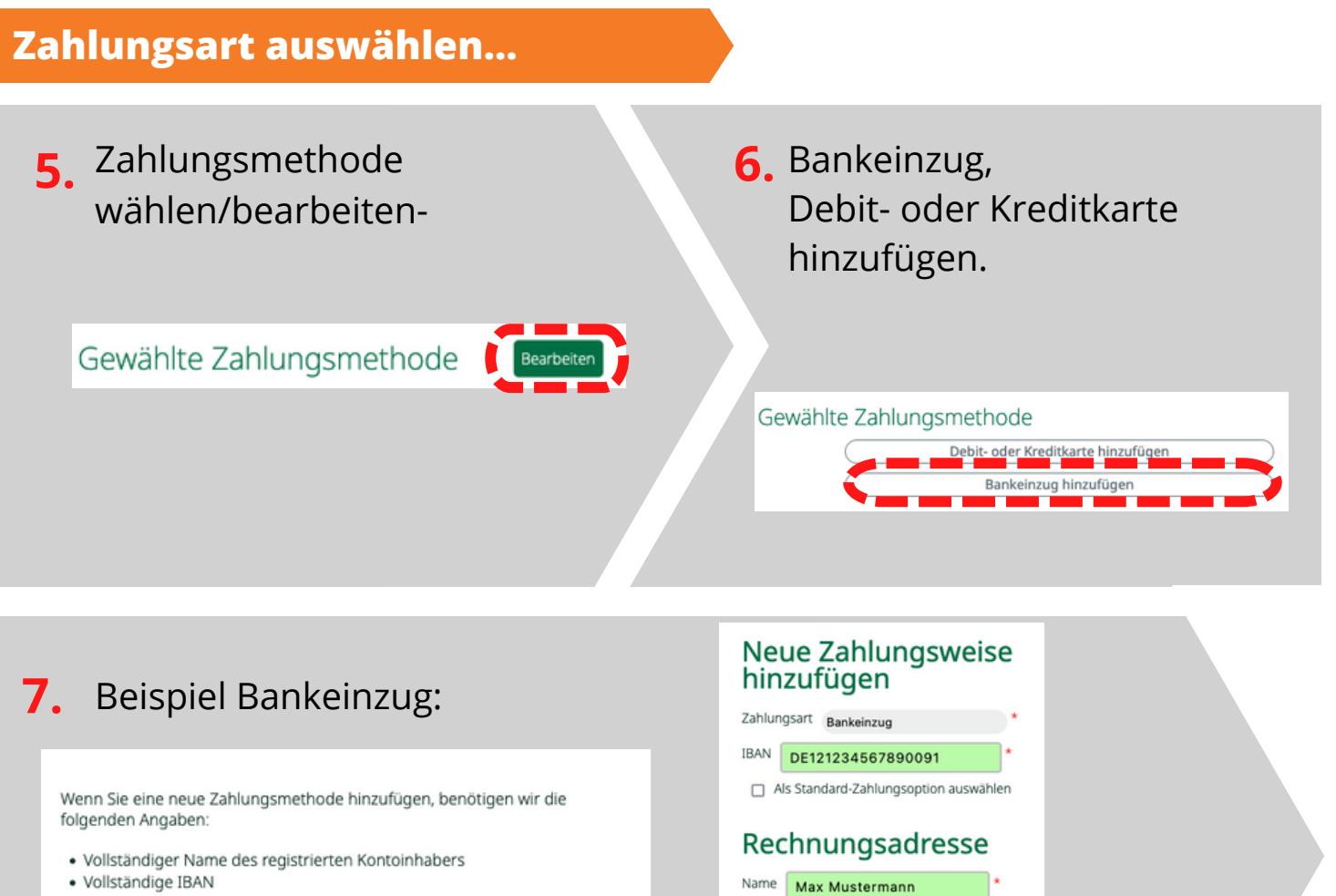

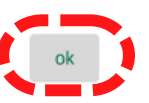

Straße Hauptstr. 1 Stadt/Ort Berlin Postleitzahl 10001 Land Germany

| ersandadresse                                        | thear be ben | Auftragsübersicht              |                |
|------------------------------------------------------|--------------|--------------------------------|----------------|
|                                                      |              | Artikel                        | €367.00        |
|                                                      |              | Rabatt                         | ¢19.50         |
|                                                      |              | Versand                        | €0.00          |
|                                                      | _            | Gesamtsumme                    | 647.50         |
| ewanite zanlungsmethode                              | Bearbeiten   | Gesamte IP                     | 228.00         |
|                                                      |              | discount_ip                    | 78.00          |
| ersandoptionen                                       |              | MwSt im Preis inbe             | halten, wo     |
| Standard 60.00                                       |              | aurenona.                      |                |
| Produkte                                             |              | Benungen Sie     Aufgeben Eine | aum            |
| Daily Plus                                           |              | Regendes ,30                   | a<br>Thabe die |
| Preis €76.00                                         | Manage 1     | der Website, d                 | ngungen<br>le  |
| IP 46.75                                             | Menge 1      | algemeinen<br>Geschäftbedin    |                |
|                                                      |              | und die                        |                |
| Proanthenols® 100 DE                                 |              | Dutenschutzen                  | starung .      |
| Preis 667.00                                         | Managa 1     | Carriel Conversion             | anden.         |
| er er nev                                            | introdu i    | Bestelung auf                  | jeben -        |
| OmeGold®                                             |              |                                | _              |
| Preis 641.75                                         |              | kombinierer                    | hand           |
| IP 28.75                                             | Menge 1      | sparen                         | i uniu         |
| Teinla Beatain Chaine Maniference her active and the |              | Triple Protein Shai            | ka:            |
| Proje 679.00                                         |              | Vanillegeschmack               |                |
| IP 36.50                                             | Menge 1      | Press 6 78                     |                |
|                                                      |              | ASAP-Preis C72.75              |                |
| MSM Plus tablets                                     |              | 2º 36.5<br>Menge 1             |                |
| Preis €38.00                                         |              | MSM Plus tablets               |                |
| IP 25.50                                             | Menge 1      | Press € 38                     |                |
|                                                      |              | ASAP-Press 6.36<br>JP 25.5     |                |
| X-Cell + mit Rote-Bete-Pulver                        |              | Menge 1                        |                |
| Preis 666.25                                         |              | X-Cell = mit Rote-B            | Nete-          |
| IP 43.50                                             | Menge 1      | Pulver<br>Pres 6 66 25         |                |
|                                                      |              | ASAP-Press C 61                |                |
| Minute and a second second                           |              | JP 43.5                        |                |

### 8.

Nutzungsbedingungen bestätigen und mit **Bestellung aufgeben** den Einkauf abschließen.

### **BEGLEITHEFT UND AKTIVATOR**

Das Begleitheft mit Anleitung, Tipps und Rezepten zur Stoffwechselkur gibt es in sieben Sprachen auf der Webseite von <u>www.VitEffect.de</u>.

Bei dem VitEffect Starterpaket sind neben den VitEffect21-Globuli auch das Begleitheft mit dem Haferextra dabei. Optionale Varianten sind im Video und im Shop zu finden.

Bei allen Produkten aus dem Viteffect-shop gibt es Staffelpreise für Abnahme von größeren Mengen und einen **Gutscheincode** für den Aktivator (siehe: Schritt 3. nächste Seite).

Mit diesem QR-Code oder Link gelangst du zum VitEffect-shop.
<u>https://viteffect.de/product/stoffwechselkur-starterpaket/</u>

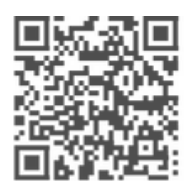

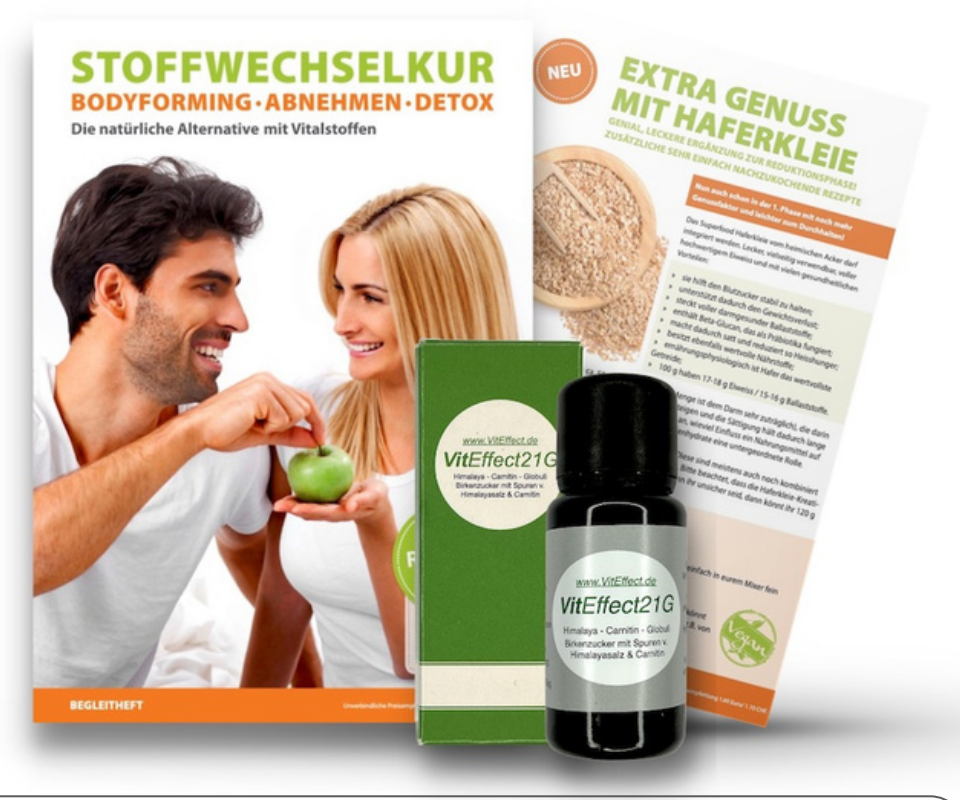

#### Individuelle Fragen:

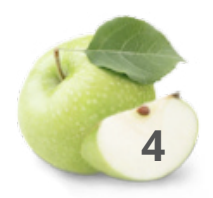

Eine kurze Videoanleitung wie du diese PDF verwenden kannst und die aktuelle PDF findest du hier: https://viteffect.de/stoffwechselkur-quickstart/

### **Bestellung Aktivator+Begleitheft**

Produktauswahl und Online-Konto auf erstellen.

 Stoffwechselkur Starterpaket in den Warenkorb legen.

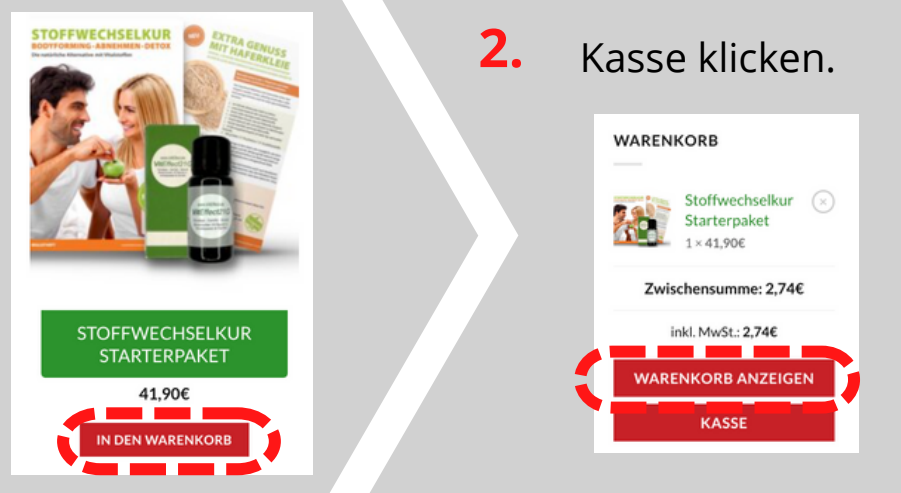

### 3.

#### VitEffect21

| RECHNUNGSDETAILS                                                 |                                      | ZAHLUNGSART AUSWÄ                                                                                            | HLEN                                                 |  |  |
|------------------------------------------------------------------|--------------------------------------|----------------------------------------------------------------------------------------------------|------------------------------------------------------|--|--|
| Vorname*                                                         | Nachname*                            | Kreditkarte                                                                                                  |                                                      |  |  |
|                                                                  |                                      | Sicher und bequem mit Kreditk                                                                                | arte zahlen.                                         |  |  |
| Firmenname (optional)                                            |                                      | Kredit- oder Debitkarte                                                                                      |                                                      |  |  |
|                                                                  |                                      | C Kartennummer                                                                                               |                                                      |  |  |
| Land / Region *                                                  |                                      |                                                                                                    |                                                      |  |  |
| Deutschland v                                                    |                                      | O PayPal 🕵 Wasist                                                                                            | tayPal                                               |  |  |
| Straße *                                                         |                                      | SOFORT Überweisung 2                                                                                         | OFORT                                                |  |  |
| Straßenname und Hausnummer                                       | Wohnung, Suite, Zimmer usw. (option: | DELVE BESTELLUNG                                                                                             |                                                      |  |  |
| Postleitzahl *                                                   |                                      | <ul> <li>Mit diener Bestellung erklärst du dich mit<br/>unseinen Augemeinen Geschäftsbedingungen,</li> </ul> |                                                      |  |  |
|                                                                  |                                      |                                                                                                    |                                                      |  |  |
| Ort*                                                             |                                      | Date is charge war ung en mers                                                                               | anden                                                |  |  |
|                                                                  |                                      | PRODUKT                                                                                                    | ZWISCHENSUMME                                        |  |  |
| Telefon (antianal)                                               |                                      | Stoffwechselkur                                                                                              | Starterpaket                                         |  |  |
| reference (operanar)                                             |                                      | ×1                                                                                                    |                                                      |  |  |
|                                                                  |                                      | Zwischensumme                                                                                                | 41,90€                                               |  |  |
| E-Mail-Adresse *                                                 |                                      | Es gibt keine Versa                                                                                          | andmethoden. Bitte stelle                            |  |  |
|                                                                  |                                      | Versand sicher, dass deine Adresse korre                                                                     |                                                      |  |  |
|                                                                  |                                      | eingegeben wu                                                                                                | de, oder kontaktiere uns<br>falls du Hilfe benötigst |  |  |
| Hiermit abonniere ich den Newsletter                             |                                      | Gesamtsumme                                                                                                  | 41,90€                                               |  |  |
| Please select all the ways you would like                        | to hear from us                      | inkl. MwSt.                                                                                                  | 2746                                                 |  |  |
| C E-Mail                                                         |                                      |                                                                                                    | 2,740                                                |  |  |
| Postwurfsendung                                                  |                                      |                                                                                                    |                                                      |  |  |
| Maßgeschneiderte Online-Werbung                                  |                                      | JETZTKAUFEN                                                                                                  | /                                                    |  |  |
| Kunuenkonto neu aniegen?     Liefegung ag eine andere Adverse to | nden?                                |                                                                                                    |                                                      |  |  |
| <ul> <li>Dererung an eine andere Adresse se</li> </ul>           | anuest:                              |                                                                                                    |                                                      |  |  |
| Restellentix (antianal)                                          |                                      |                                                                                                    |                                                      |  |  |

Hier kannst du deinen **Gutscheincode** eingeben und anwenden. Frag bitte deinen Empfehler nach aktuellen Aktionen.

Anmelden oder ein neues Online-Konto erstellen. Rechnungsdetails, Lieferadresse eintragen sowie Zahlungsart auswählen.

Mit **JETZT KAUFEN** Vorgang abschließen.